#### Olika Mobiler/System

Android (Samsung, Sony Experia, Huawei, Xiaomi, OnePlus m.fl.)iOS (iPhone)Windows (Doro, Lumia)

#### Olika operatörer

TELIA, TELE2, TELENOR, TRE, TERACOM samt en massa "virtuella" operatörer Fello, Halebop, Comviq, Karma, Vimla, Hallon, ChilliMobil <u>https://abonnemangkoll.se/mobiloperatorer/</u> <u>https://surfa.se/abonnemangsguiden/</u>

#### SIM-kort

Litet chip från operatören med telefonnummer och abonnemang som sätts in i mobilen

### PIN-kod

En fyr-siffrig säkerhetskod till ditt simkort. Du kan ställa in så man måste slå in denna om mobilen startar om eller stängs av. Du kan ändra denna till vilken du vill. Slår du fel PIN-kod tre ggr så låser sig telefonen.)

# PUK-kod

En kod som du behöver använda för att låsa upp din mobil efter tre misslyckade PIN-kod försök. PUK-koden hittar man oftast på en faktura, inne på "Mina sidor" eller via operatörens kundtjänst.

# SKÄRMLÅS

Ett "lås" som hindrar obehöriga att komma in i telefonen **Samsung (Android)**: *Inställningar/..Låsskärm och säkerhet* Välj typ av *Skärmlåstyp*: Dra ett mönster mellan prickar, PIN-kod, Lösenord

```
iPhone (iOs): Inställningar/..Touch ID och lösenkod
Välj Slå på Lösenord eller Lägg till Fingeravtryck
```

På många mobiler kan man också välja fingeravtryck eller ansiktsigenkänning

# **SKÄRM TIMEOUT**

Skärmen slocknar efter viss tid om du inte använder den. Du kan ställa in hur lång denna tid ska vara. 15 s eller 30 s, 1, 2, 5 eller 10 min **Samsung (Android)** *Inställningar/..Display/..Skärmtimeout* 

iPhone (iOs): Inställningar/..Visning och ljusstyrka/..Autolås

#### **SNABB-MENY**

Kontroller som man snabbt och enkelt kan komma åt genom att "dra ned" allra längst upp: WiFi på/av, Ljud på/av, Bluetooth, Ficklampa mfl.

Ikon som förbryllar https://surfa.se/allt-om-volte/

### WiFi

(['vifi] engelska: ['waifai], i Sverige uttalat också som ['waifi:]) En teknik för trådlösa nätverk. **Samsung (Android)** Välj: *Inställningar/..Anslutning/..Wi-Fi* -> Sätt på/av Peka på *Wi-Fi* Välj ett av namnen i listan Ange Lösenord Välj: <u>Anslut</u>

iPhone (iOs): *Inställningar/..Wi-Fi* -> Sätt på/av Din mobil kommer alltid att välja Wi-Fi om den har möjlighet före mobildata

# **ÖVERSÄTTNING**

Google Translate [<u>https://translate.google.com</u>] Välj: FRÅN vilket språk och TILL vilket språk

<mark>Skriv in</mark> den text ni vill ha översatt Det går dessutom att få texten uppläst på det valda språket. Välj <mark>ljud-symbolen</mark>

Det finns en funktion så man inte ens behöver skriva in Mikrofon-symbol (Tala in) Kamera-symbol (Använd mobilens kamera mot tidning/meny eller dokument)

# KONTAKTER

Lägg till nummer till adressboken med namn och övrig information. En egen telefonkatalog. Välj: *Kontakter* Välj: + (eller Lägg till) Skriv in: Namn, nummer mm Välj: Spara (Android) eller Klar (iOs)

Du kan lägga till kontakt direkt efter ett samtal, från samtalslistan. Peka på numret i samtalslistan Välj: **Detaljer** Välj: **Skapa kontakt** Skriv in: Namn mm Välj: **Spara** 

#### SMS

Skriva text, siffror, specialtecken, sudda, mellanrum. Stor bokstav Skicka till kontakt i adressboken Skicka till nytt nummer

### KAMERA

Välj: Kamera Peka på knappen (eller ljudvolym ned) Bilden sparas i ditt Galleri (Bilder)

**Filma**: När du väljer Kameran finns det möjlighet att ändra från stillbild till film Ändra knappen till filmkamera-symbolen (iPhone: röd prick)

Selfie: Du kan också vända kameran så att du tar ett självporträtt eller Sefie

**Självutlösare:** Det finns även en funktion för självutlösare. *Symbol för tidtagare* Du ställer in om kortet ska tas om 3, 5 eller 10 sekunder. Tryck sedan för att ta kortet, nedräkning börjar och du kan placera dig själv med dina vänner och vara med när kortet tas..

# GALLERI

Välj: *Galleri* (Android) / *Bilder* (iOs)
Leta upp en bild
Öppna den (*Peka på den*)
Peka på den igen
Välj i verktygsfältet: Dela
Välj: Meddelanden
Skriv in mobilnummer (eller leta upp en sparad kontakt)
Skriv ev. lite text till bilden
Välj: Sänd/Skicka

Aktivera eller inaktivera Säkerhetskopiera och synkronisera (till molnet Google Foto/Drive)

Välj Android eller iPhone så får du instruktioner på hur du går tillväga för att ställa in detta.

# Appar

iPhone - AppStore - Apple-ID Android - Play Butik - Google-konto

Leta upp appar, (*112, Parkster, Spotify, QR & Streckkodsläsare m.fl.*) Parkeringsappar behöver information om dig. De frågar efter din e-post, de skickar sen ett meddelande till dig som du behöver Bekräfta, så att de kan skicka faktura. Du behöver också lägga till bilens reg.nr

https://urplay.se/program/215224-seniorsurfarskolan-appar-for-nytta

Qr-läsare behöver åtkomst till Kamera för att kunna läsa bilder - Tillåt

Google-**Drive** behöver åtkomst till bilder (**Tillåt**) för att du ska kunna ladda upp bilder till molnet.

Ett enkelt sätt att ta bort en app (Avinstallera) är att peka och hålla ned på den några sekunder. Meny kommer upp, välj: **Avinstallera**.

Gruppera appar på start-skärmen genom att peka-hålla ned och sen dra en app ovanpå en annan - släpp. Du kan sen ge "mappen" ett vettigt namn. Vill du flytta fler appar till denna mapp så gör på samma sätt men dra dem till "mappen" och släpp.

Appar | Seniorsurfarskolan

### ICE

In Case of Emergency (En kontakt som ska kunna nås trots skärmlåset är på)

#### iPhone

Lägg till ett *Medicinskt ID* på iPhone https://www.enkelteknik.se/lagg-till-ett-nodnummer-ice-pa-iphone

#### Androidtelefon

Under Inställningar/..Säkerhet, där väljer du Ägarinformation (eller liknande). Bocka i Visa ägarinformation vid låst skärm och fyll i valfritt meddelande och din ICE-kontakt i textfältet

### Städa i mobilen

Flytta appar till mappar, ta bort appar, ta bort bilder Du kan se hur mycket lagringsplats som är ledig. Bra om mer än 25% är ledig Välj: Inställningar/..Batteri & Enhetsunderhåll Välj: Lagring Utrymmet kategoriseras och du kan direkt gå vidare under resp. kategori för att tex radera bilder. Systemminne och andra appar visas inte alltid vilket gör att det "saknas" 10-15 GB i

# Uppdateringar

sammanställningen.

Om mobilen påminner om systemuppdateringar så godkänn dessa. Seniorsurfarskolan: Tips för att din smarta telefon ska fungera bra

### Poddar

Google Podcasts eller Apple Podcasts, eller ngn annan app. Det är bara en "spelare" för att spela upp de olika poddarna. Öppna appen och sök efter en app, tex "Digitala seniorer" Appen kommer upp i sökfältet - Peka på den. Här kan du välja att prenumerera på den (den hamnar då i ditt bibliotek i podcast-appen) Du kan också välja att bara spela upp ett av avsnitten.

# Emojis

https://emojipedia.org/ Uppdelade i kategorier och sen mer info..

https://unicode.org/emoji/charts/full-emoji-list.html (Full Emojilist?!)

#### Sociala medier

Facebook, Instagram, mfl. Facebook och Instagram | Seniorsurfarskolan

Gör inställningar i ditt Facebook-konto. Vad ska visas och vem ska få se vad? Öppna Facebook-appen - Välj meny. De tre strecken eller prickarna. Scrolla ned till "Inställningar och sekretess"

Välj "Inställningar" (här kan du göra massor av inställningar, dels om din profil och aviseringar men också om vem som ska få se vad.

Scrolla ned till "Målgrupp och synlighet" och under resp. rubrik kan du välja om det ska synas och kunna ses av...

# MOLNET

<u>https://www.icloud.com</u> (Apple) **5 GB** gratis lagringsutrymme, en del används/kan användas till att säkerhetskopiera mobilen

https://drive.google.com (Google) 15 GB kostnadsfritt lagringsutrymme

https://onedrive.live.com (Microsoft) 5 GB gratis lagringsutrymme

En liten behållare i *molnet* som kan spara dina foton och dokument som en back-up eller för att dela med sig av till andra. Genom att använda appen **Drive** så har du automatisk en genväg till Google-Drive. Likaså kan du ha en genväg till iCloud och oneDrive.

En annan fördel med moln-lagring är att det som finns är tillgängligt från vilken enhet som helst i hela världen som har internetuppkoppling. Du behöver såklart veta ditt användarnamn (e-post) och lösenord.

#### Aktivera "Samtal väntar"

Android/Samsung mfl.: Aktivera Samtal väntar Peka på Telefonknappen (Luren...för att ringa). Klicka på Mer (meny, tre prickar) Välj: Inställningar Välj: Fler inställningar/Kompletterande tjänster. Aktivera: **Samtal väntar** *eller inaktivera på samma ställe.* 

#### iOs/iPhone: Välj Inställningar/..Telefon/..Samtal väntar

Om du vill att dina inkommande samtal får upptagetton när du redan pratar i mobilen behöver du stänga av 'Samtal väntar'-funktionen i din mobil. Har du mobilsvar tror jag samtal kommer dit om du inte avbryter/pausar ditt pågående

#### Skriva ut från Mobil

Android/Samsung mfl: HP-skrivare, Hämta/Installera appen <u>HP Smart</u> Brother-skrivare, Hämta/Installera appen <u>Brother iPrint&Scan</u>

iOs/iPhone: HP-skrivare, Hämta/Installera appen <u>HP Smart</u> Brother-skrivare, Hämta/Installera appen <u>Brother iPrint&Scan</u>

Finns också ett sätt att använda äldre skrivare och en tjänst via Google - Coudprint

### Aviseringar

Alla dessa aviseringar, kan man stänga av dem?

### Internet

Söka på Internet, Googla ....

Surfa säkert på mobilen | Seniorsurfarskolan

Handla och boka säkert på nätet | Seniorsurfarskolan

#### Google assistenten & Siri

Spela upp... Vem är...Ring upp (Skicka ett sms till):...Tolka till.... Vad är Siri? | Seniorsurfarskolan

### Betala med mobilen

Swish, Mobilt Bank-ID, Samsung/Apple-Pay, Bankappar, kortköp

Hur skaffar man ett mobilt BankID? | Seniorsurfarskolan

Vad innebär det att swisha? | Seniorsurfarskolan

Uppmärksamhet och viss försiktighet

#### Bluetooth

Hörlurar, extern högtalare, koppling till system i bil

### Videosamtal

Google Duo (Android) FaceTime (iPhone) WhatsApp, Facebook, Signal, JitsiMeet Ring som vanligt fast med rörlig bild på dig och den/dem du pratar med